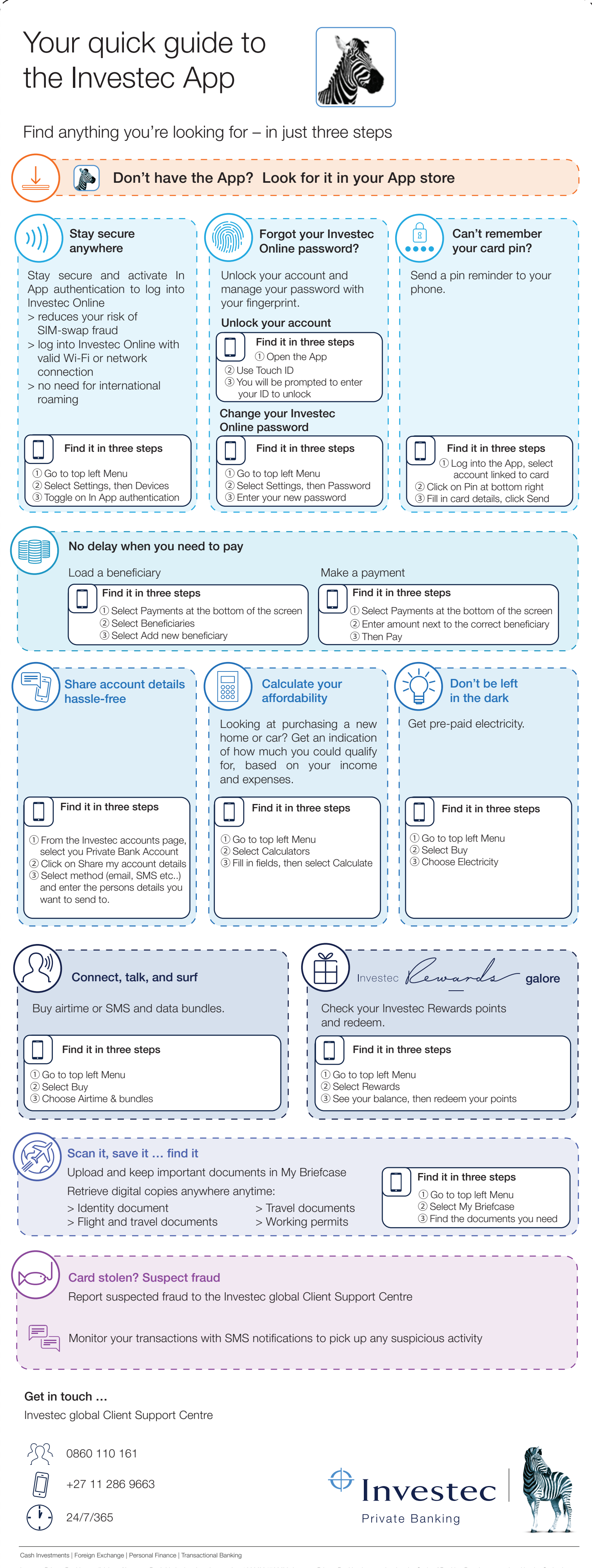

Investec Private Banking, a division of Investec Bank Limited registration number 1969/004763/06. Investec Private Banking is committed to the Code of Banking Practice as regulated by the Ombudsman for Banking Services. Copies of the Code and the Ombudsman's details are available on request or visit www.investec.com. A registered credit provider registration number NCRCP9.